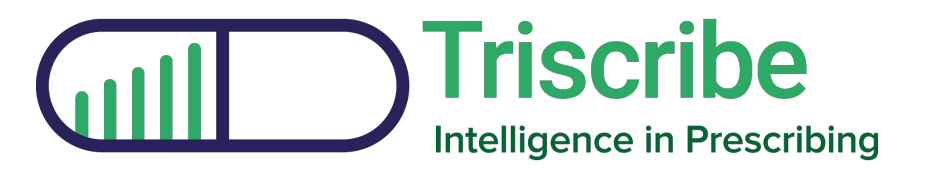

### Chart features guide May 2022

Using existing data to make life easier for people

|                                                                                         |                                                                                                    | DASHBOARDS                                                                                                    | SETTINGS LOG OUT                                        |
|-----------------------------------------------------------------------------------------|----------------------------------------------------------------------------------------------------|----------------------------------------------------------------------------------------------------|---------------------------------------------------------|
|                                                                                         |                                                                                                    |                                                                                                    |                                                         |
| Antibiotics                                                                             | Prescribing                                                                                                    | Omitted/Delayed<br>Doses                                                                                                    | Anticholinergics                                        |
| 1000-61-01 2000-03-0                                                                    | Morphine<br>Tramudal<br>Orgeodene<br>0 280 400 600 8001000                                                                                                    |                                                                                                    |                                                         |
| Hospital Activity                                                                       | Admin Burden                                                                                                    | Safety Indicators                                                                                                    | Stock                                                   |
| 100<br>60<br>70<br>70<br>70<br>70<br>70<br>70<br>70<br>70<br>70<br>70<br>70<br>70<br>70 | 2<br>13<br>14<br>15<br>10<br>10<br>10<br>10<br>10<br>10<br>10<br>10<br>10<br>10<br>10<br>10<br>10                                                                                                    |                                                                                                    | 40<br>30<br>10<br>10<br>1020 01-01 2020-03-01 2020-05-0 |
|                                                                                         | Antibiotics<br>4000 general sectors and a sector sector sect | Antibiotics<br>Antibiotics<br>Antib | Antibiotics                                             |

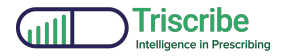

#### Chart Guide – 05/22

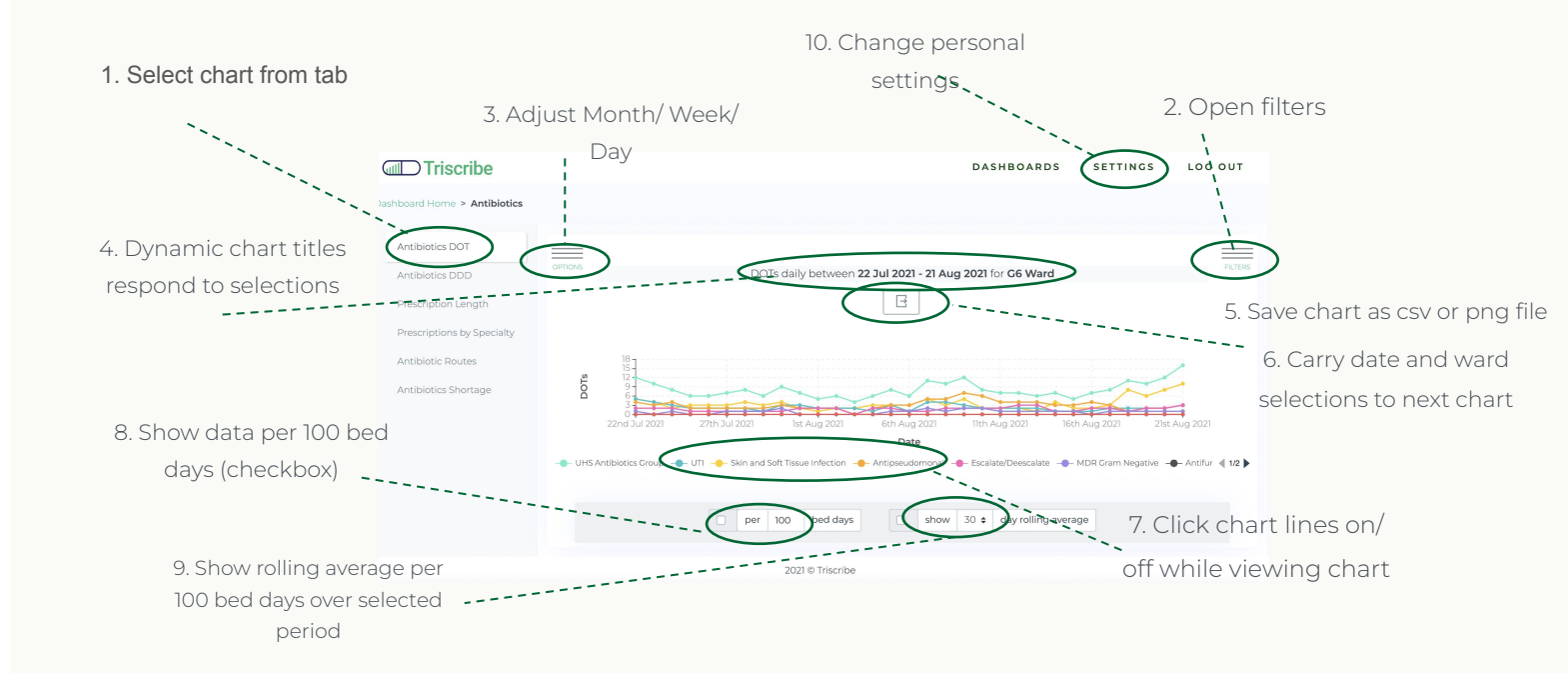

©Triscribe Ltd 2022

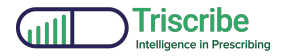

#### League Table Guide – 05/22

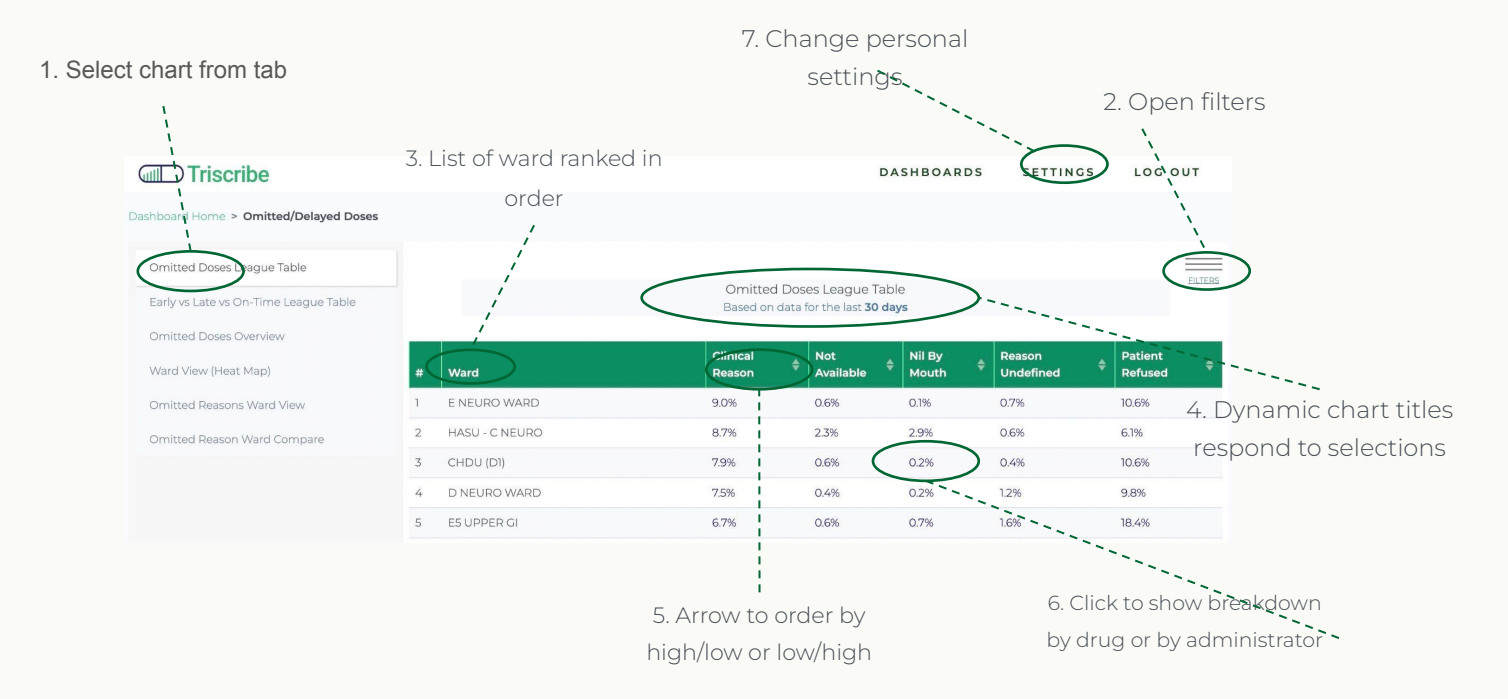

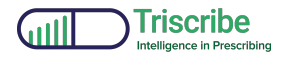

# How it works - high level technical architecture

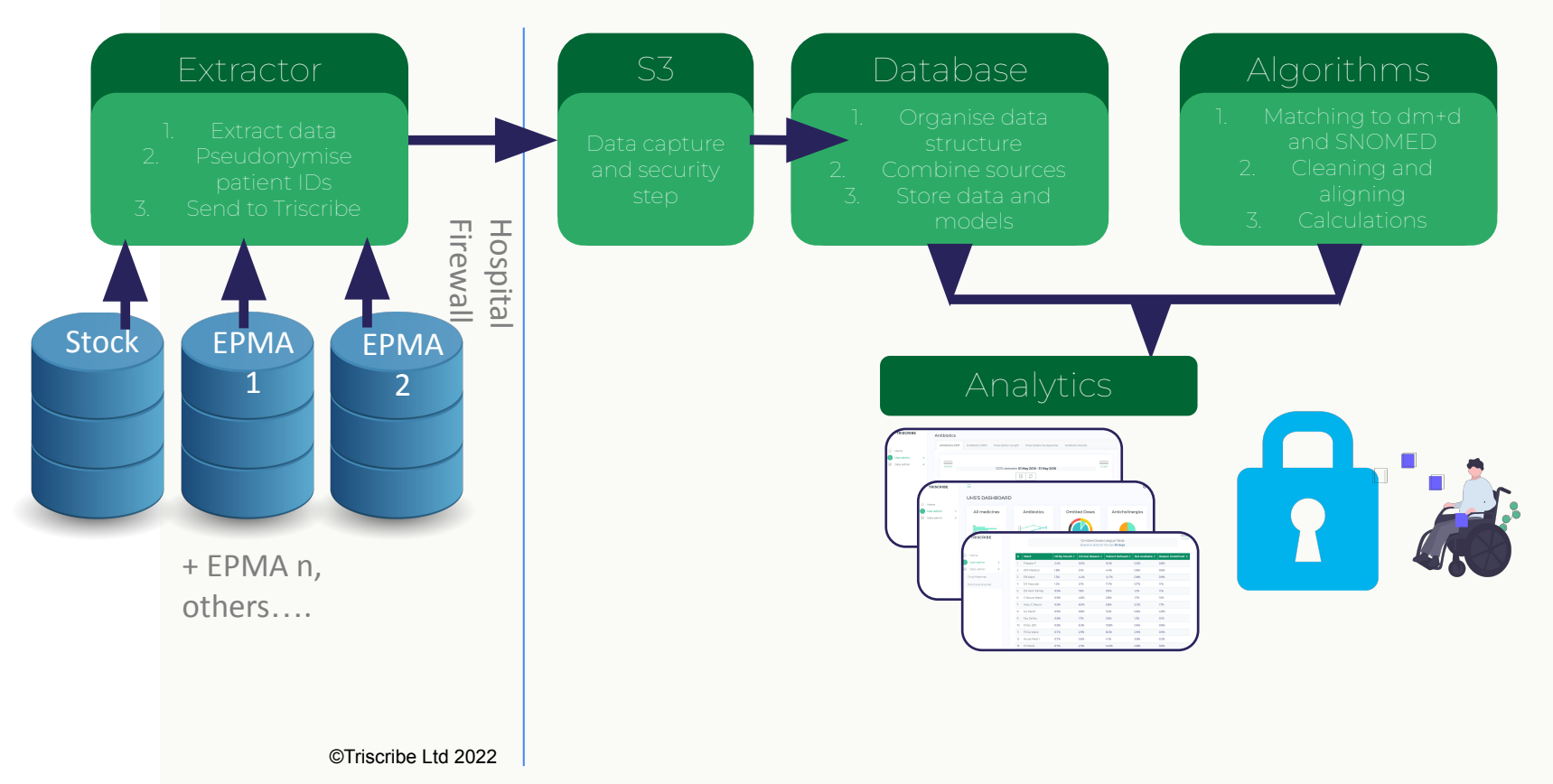

## Visit *https://triscribe.net/* And click "What's in the box"

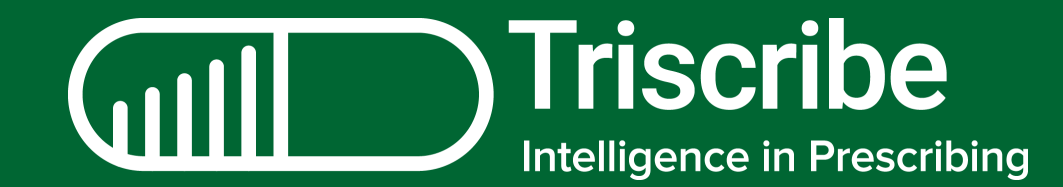